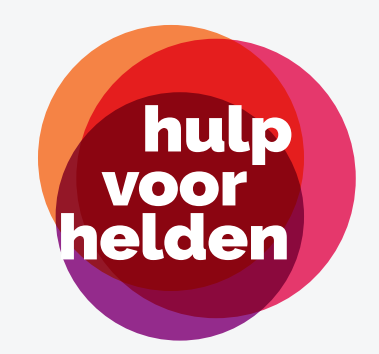

## Gebruikersvoorwaarden databank Hulp voor Helden

Door in te loggen bevestigt u in te stemmen met de volgende voorwaarden :

- 1. De toegang is niet overdraagbaar, gebruikersnamen en paswoorden worden niet gedeeld met derden.
- 2. Vrijwilligers mogen eenmalig gecontacteerd worden, per e-mail of telefoon.
- 3. Indien een vrijwilliger aangeeft niet meer gecontacteerd te willen worden, meld u dit onverwijld aan de partij die u toegang verschafte tot de databank.
- 4. De gegevens mogen niet worden gebruikt of geëxploiteerd op de volgende manieren:
  - voor elke communicatie met de geregistreerde vrijwilligers 3 maanden na de eerste toegang tot de databank
  - voor het communiceren, via wat voor middelen ook, van enig materiaal bestemd voor reclame of marketing, dat gericht is op bepaalde personen of bedrijven;
  - op een manier die de persoons- of eigendomsrechten van derde partijen in de voornoemde gedownloade gegevens schaadt; of
  - voor onrechtmatige handelingen.
- 5. Alle intellectuele-eigendomsrechten voor deze elektronische database met gegevens blijven behouden door de initiatiefnemers.
- 6. Er is geen garantie m.b.t. de nauwkeurigheid of de volledigheid van enige gegevens noch voor de continue beschikbaarheid van de downloadfunctie, en alle impliciete garanties of afbeeldingen in die zin worden bij dezen uitgesloten.
- 7. De initiatiefnemers van Hulp voor Helden hebben geen enkele verplichting, plicht of aansprakelijkheid uit hoofde van een contract, contractbreuk of anderszins, voortkomend uit het downloaden van de gegevens.

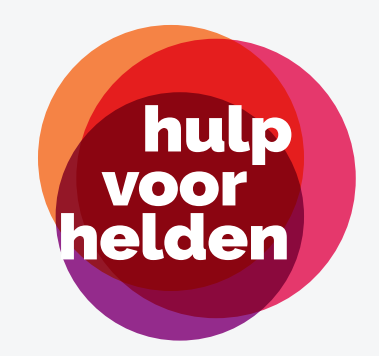

## Gebruikershandleiding databank Hulp voor Helden

Toegang tot de database van vrijwilligers van Hulp voor Helden en het zoeken van de geschikte vrijwilligers is heel eenvoudig.

1. Surf vanop een desktop computer of laptop naar <u>https://www.hulpvoorhelden.be/login</u> en meld je aan met je e-mail en paswoord.

| hulp<br>voor<br>helden          |
|---------------------------------|
| Meld je aan                     |
| E-mail                          |
| <b>1</b> ~                      |
| Wachtwoord                      |
|                                 |
| Aanmelden → Wachtwoord vergeten |
|                                 |

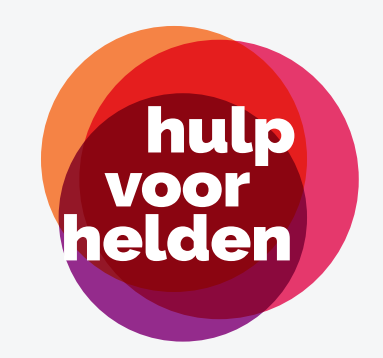

2. Na het inloggen kom je op een startscherm waar je direct toegang hebt tot de database van alle vrijwiligers uit je hele provincie.

| voor<br>helden<br>Vrijvvillig<br>Postcode<br>Meer filteropties | gers |                 | Ł Exporteer    |
|----------------------------------------------------------------|------|-----------------|----------------|
| Voornaam                                                       | Naam | Postcode E-mail | Telefoonnummer |
| Tom                                                            |      | 8400            |                |
| dominiek                                                       |      | 8980            |                |
| Valérie                                                        |      | 8300            |                |
| adil                                                           |      | 8370            |                |
| Marcia                                                         |      | 8930            |                |

3. Vul een specifieke postcode in en druk op **filteren** om alle vrijwilligers in die specifieke postcode te bekijken.

| hulp<br>voor<br>helden<br>Vrijwilligers |  |
|-----------------------------------------|--|
| Postcode                                |  |
| 8400                                    |  |
| Meer filteropties                       |  |
| <b>T</b> Filteren                       |  |

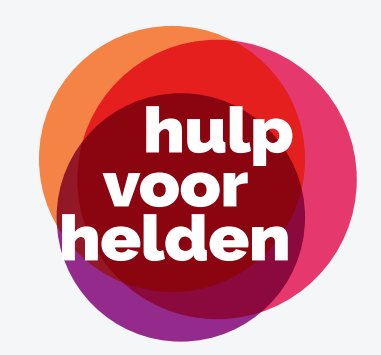

4. Ben je op zoek naar een specifieke dienst of activiteit die de vrijwilliger voor je kan verrichten, dan klik je op <u>meer filteropties</u> en vink je de gewenste activiteiten aan. Druk op nieuw op <u>filteren</u> om de selectie te maken en de vrijwilligers te bekijken. OPGELET: De filters werken volgens een 'en-principe'. Vink je meer dan één activiteit aan, dan is de selectie die wordt getoond vrijwilligers die al die activiteiten aanbieden. In dit geval

vrijwilligers die zowel maaltijden willen maken én willen wassen en strijken uit postcode 8400.

| hulp<br>voor<br>helden                       |                                         |
|----------------------------------------------|-----------------------------------------|
| Vrijwilligers                                | 🛓 Exporteer                             |
| Postcode<br>8400                             |                                         |
| Meer filteropties                            |                                         |
| Boodschappen                                 | Kinderopvang / Babysit                  |
| Ik kan ze ook brengen binnen mijn gemeente   | □ Ik heb zelf kinderen                  |
| Maaltijden maken                             | Hoeveel kinderen kan u opvangen?        |
| 🗌 Ik kan ze ook brengen binnen mijn gemeente | 1 *                                     |
| 🗹 Wassen / Strijken                          | Welke leeftijdscategorie past het best? |
| Ouderen leren videobellen                    | ÷ ÷                                     |
| Mondmaskers en/of schorten stikken           |                                         |
| Praatje doen aan de telefoon                 |                                         |
| <b>T</b> Filteren                            |                                         |

5. Druk rechtsboven op de knop **exporteer** en het bestand met jouw selectie wordt gedownload in een .csv formaat. Dat is een bestand dat je vlot kunt openen in een programma zoals bvb. excel of google spreadsheets.

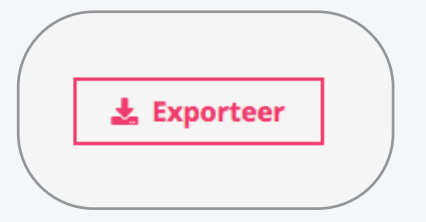

Heel veel succes en uit naam van alle vrijwilligers en de initiatiefnemers: 'Bedankt voor alles wat jullie doen!'